### **Tutorial para Registrarte en CutoMex**

El primer paso para registrarte es instalar la app de CutoMex de Play Store o Apple Store. Si tienes un Dispositivos Android este es el link para descargar la aplicación de CutoMex: https://play.google.com/store/apps/details?id=uni.UNIE9957C3

#### El segundo paso es dar en:

https://90bdd3b8145816b.cutomex.vip/pages/users/login/index?icode=42WR27 desde tu celular. Ya que hayas hecho lo anterior se abrirá la app de CutoMex y te mostrará una publicidad, cierra esa ventana presionando la cruz ubicada en la esquina superior derecha. Después presiona el botón de PERFIL (esquina inferior derecha) y te aparecerá algo similar a la imagen siguiente:

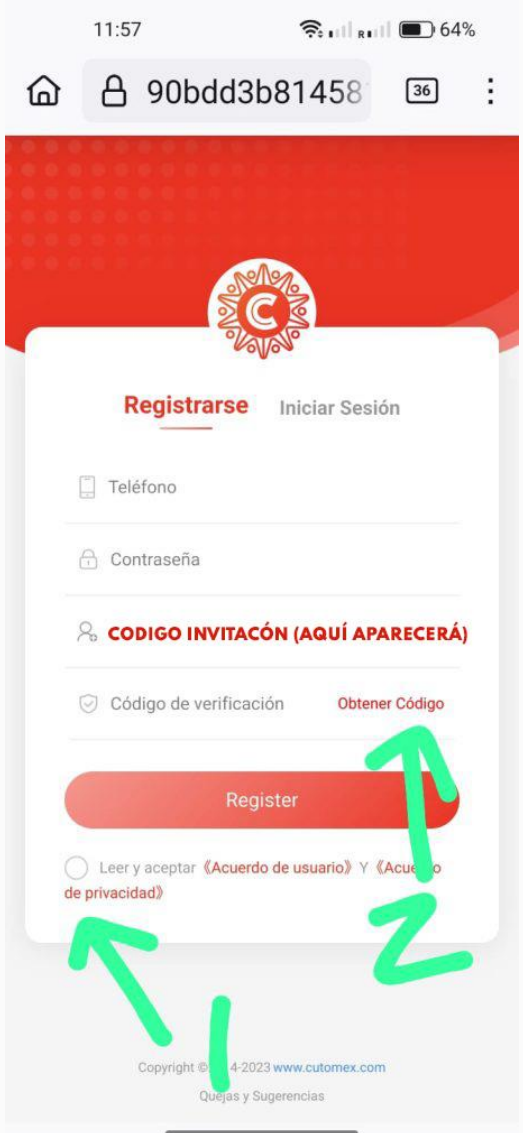

Como puedes ver en la imagen anterior se puso automáticamente mi código de invitación: **42WR27** a fin de que puedas registrarte a CutoMex dentro de mi red y así puedas recibir mi asistencia en todos pasos posteriores a fin de que **generes mucho dinero de forma fácil, honesta y de beneficio para todos.** 

## NOTA IMPORTANTE: Si no aparece 42WR27 simplemente copia ese código manualmente.

El siguiente paso es que llenes los demás datos como tu teléfono celular, una contraseña de 8 caracteres mínimo teniendo cuidado de que sea alfa numérico y con una mayúscula al menos).

En cuanto al acuerdo de privacidad es importante que presiones esa sección mostrada con el número 1 en la imagen de arriba.

En cuanto al código de verificación es importante que, después de presionar OBTENER CÓDIGO cheques tu aplicación de SMS (mensajería de texto) y copies el código que CutoMex te envie.

**NOTA IMPORTANTE:** Si no te llega es probable que esté en tu carpeta de SPAM así que te pido vayas a esa carpeta y verifiques a ver si ahí te llegó el código de verificación. En la imagen siguiente mostramos los pasos para acceder a la carpeta SPAM en caso tengas vinculados tus SMS a Google:

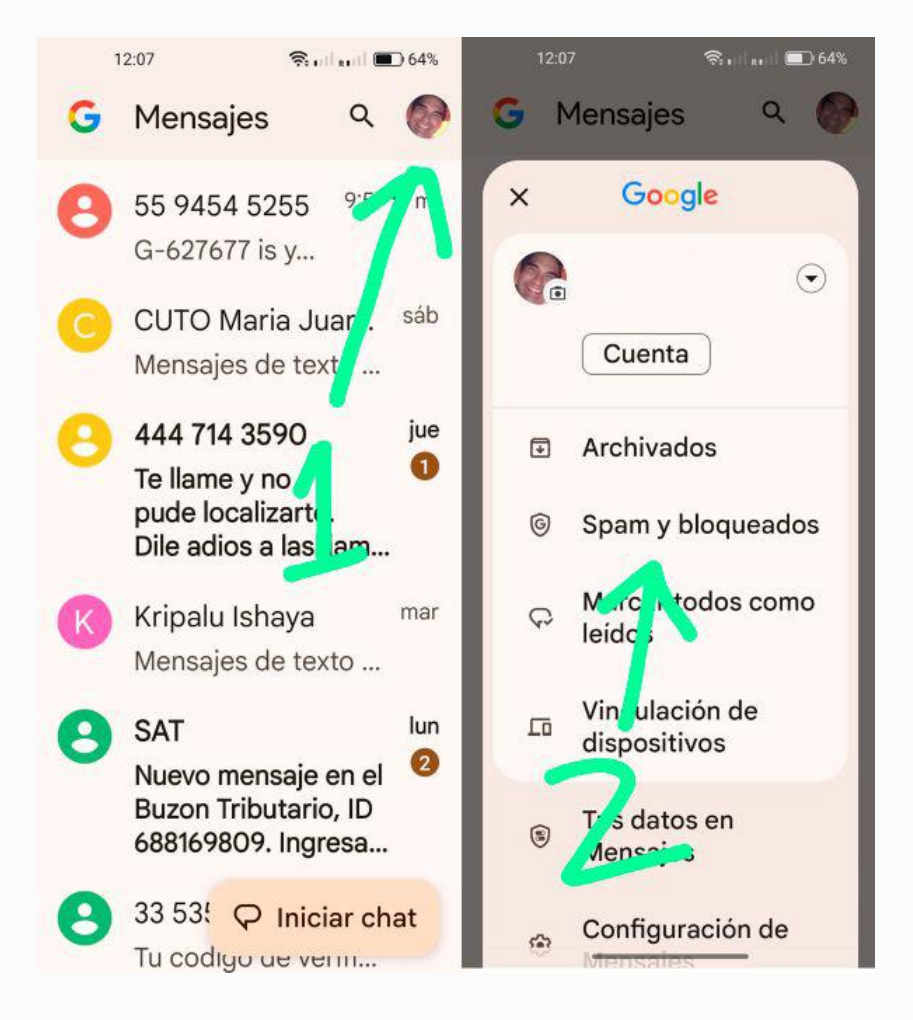

El último paso para verificar que realizaste tu registro correctamente es INICIAR SESIÓN con tu número de celular y contraseña que hayas puesto y para ello te pido vayas a PERFIL (esquina inferior derecha) y después iniciar sesión como mostramos en la imagen de abajo.

Cualquier duda siéntete con la libertad de mandarme un Whatsapp al 52 322 107 4819

OJO: Para poder iniciar sesión tienes que presionar en ACEPTAR EL ACUERDO DE PRIVACIDAD mostrado en la flecha a continuación.

### De todos modos, si te surge alguna duda ya sabes que hacer, Envíame un whatsapp al: 52 322 107 4819 Atentamente,

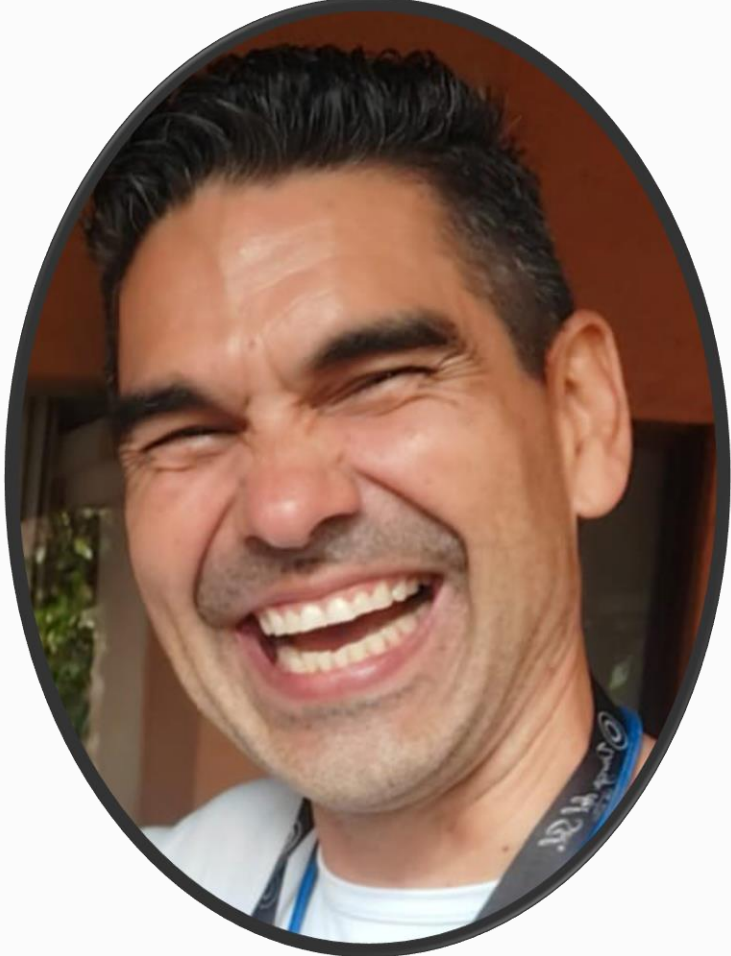

#### **Neto Guerra**

Cualquier duda siéntete con la libertad de mandarme un Whatsapp al 52 322 107 4819

# **BIEEENNN!!!**

#### POSDATA

Si te llega a sacar, simplemente inicia sesión dando click en donde señala la flecha abajo 😊

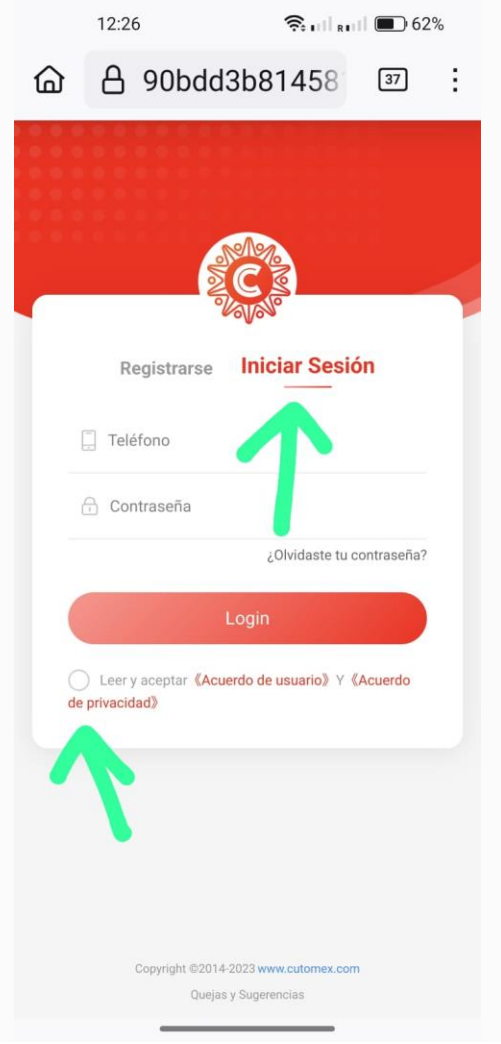